## 1. 학교 홈페이지 상단 "학사안내" 메뉴 클릭

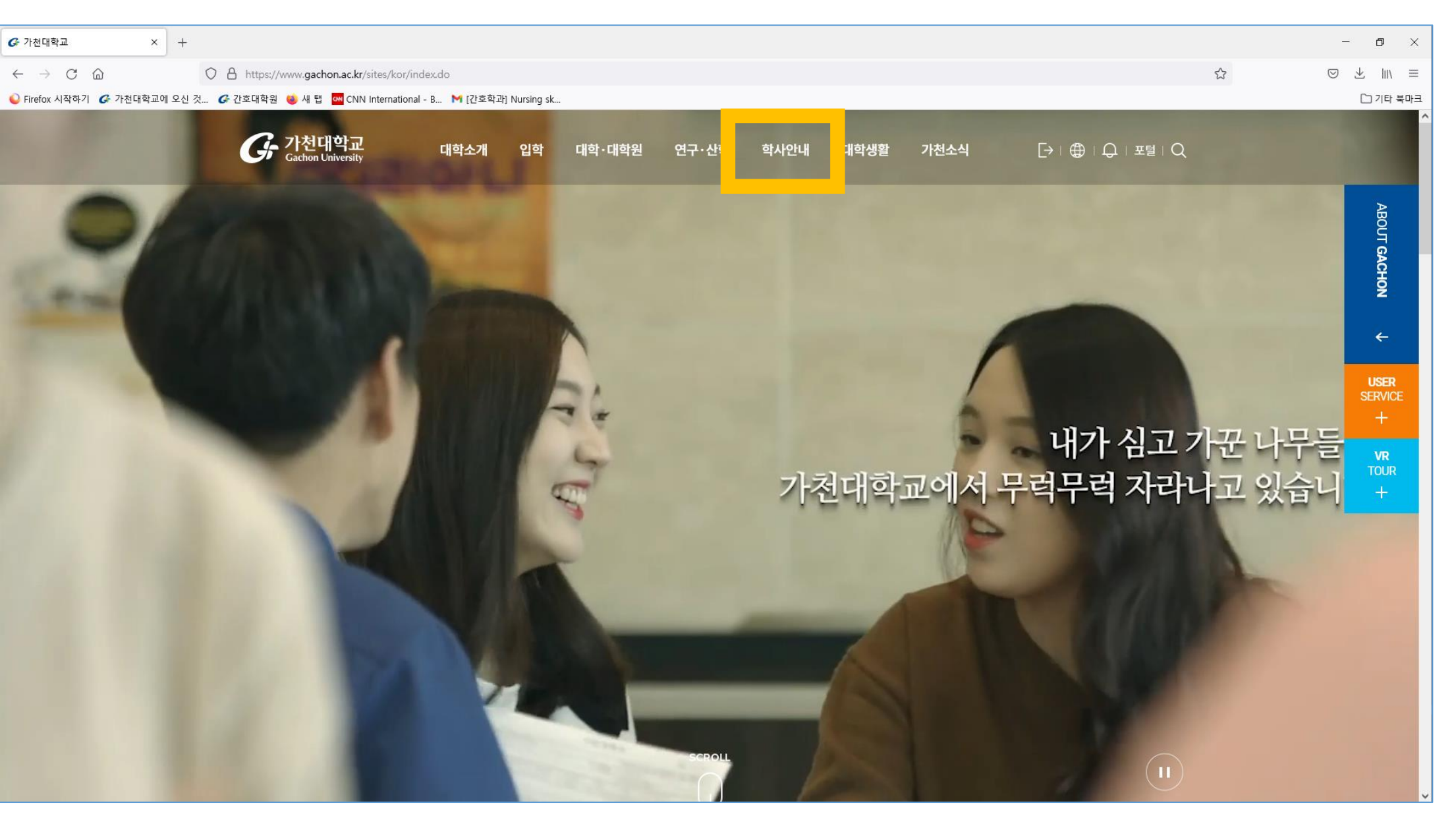

## 2. 학사안내 메뉴 중 "고지서출력" 클릭

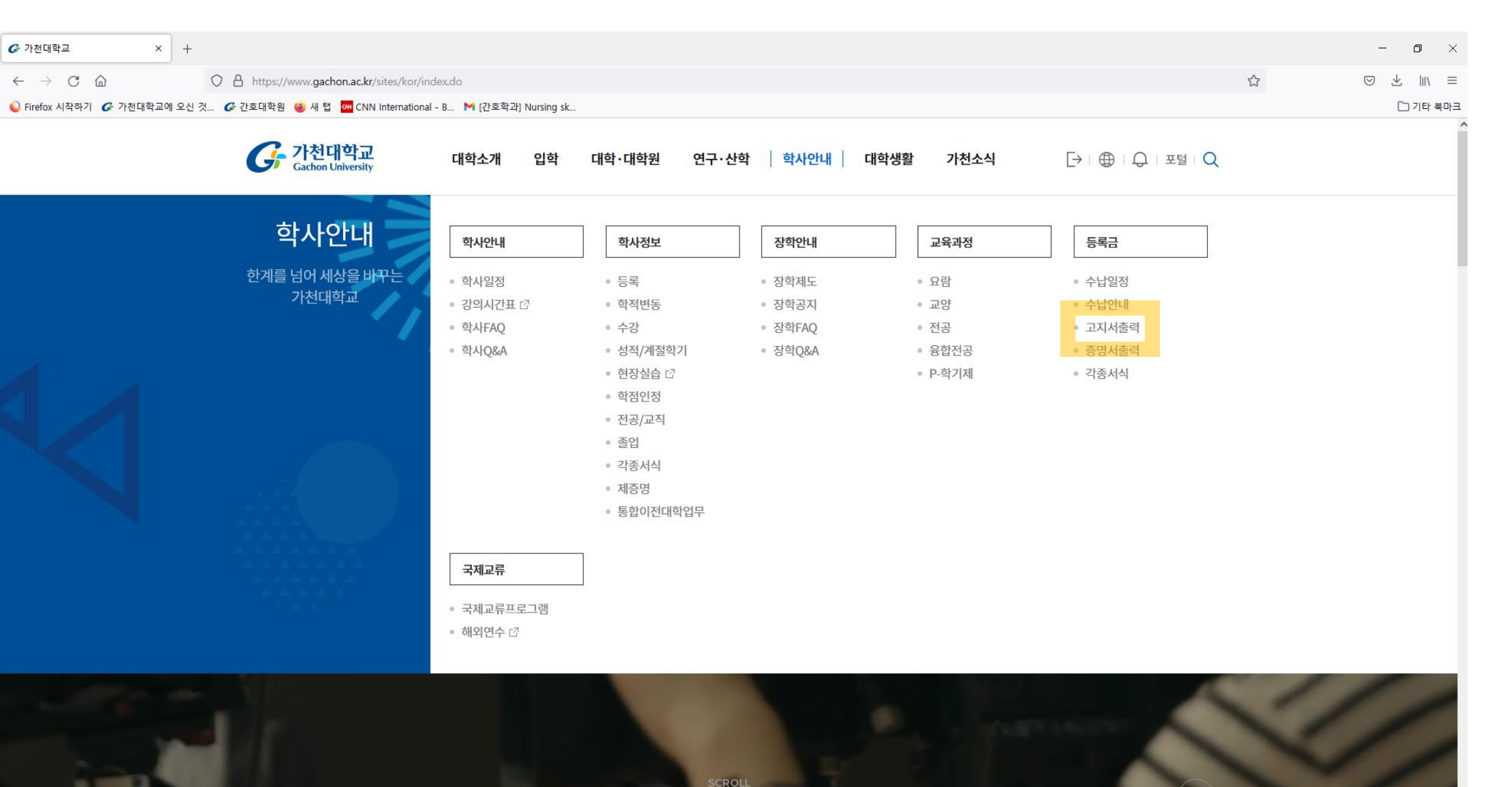

https://www.gachon.ac.kr/sites/kor/index.do#this

## 3. 고지서 출력 메뉴 중 대학원생 등록금 고지서 출력 클릭

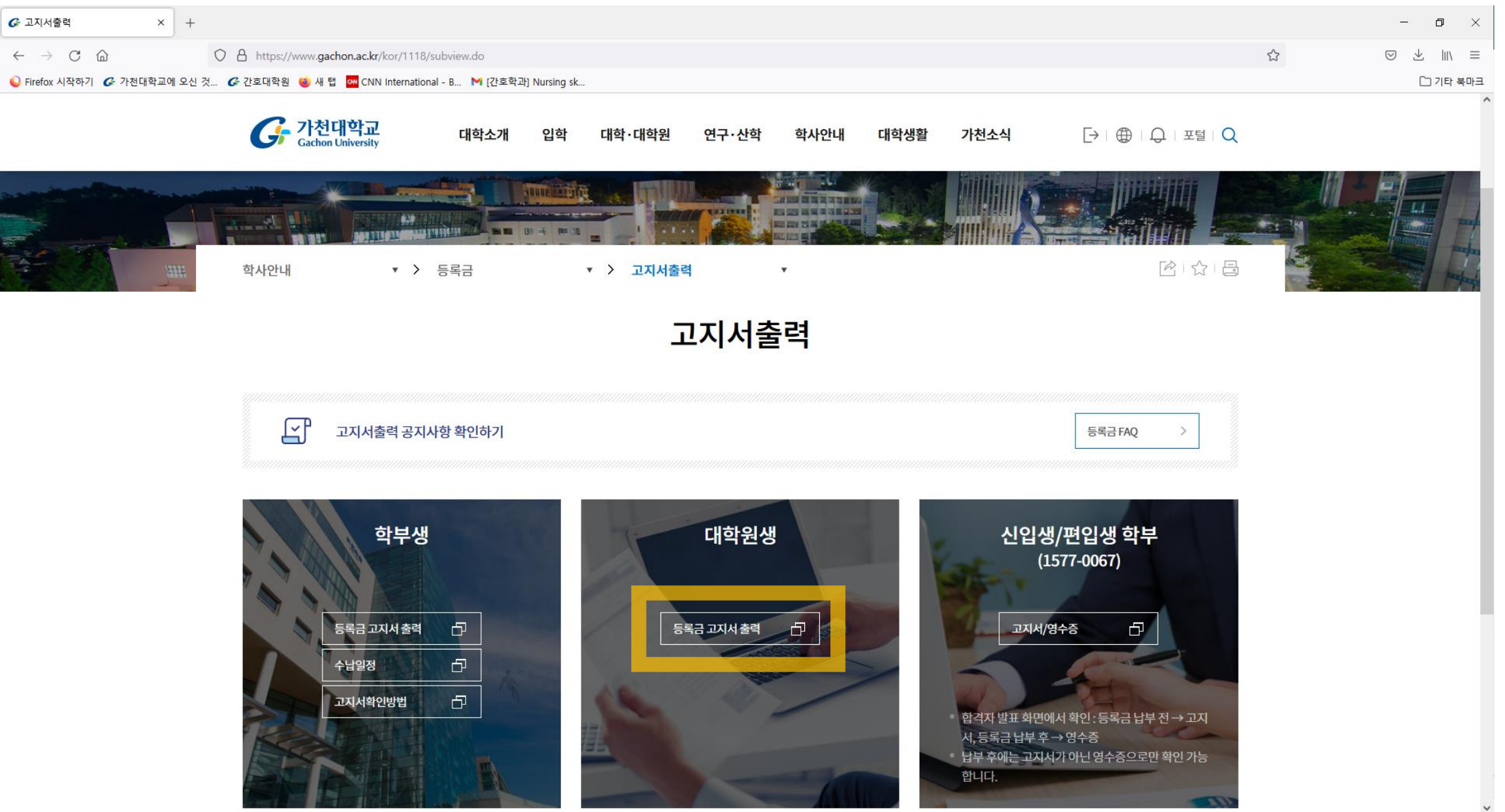

## 4. 학번과 생년월일을 입력하여 고지서 조회

| ☞ 고지서출력 ×                      | 대학원등록금고지서출력 × +                                                | - 0 ×    |
|--------------------------------|----------------------------------------------------------------|----------|
| $\leftarrow$ $\rightarrow$ C C | O A https://info.gachon.ac.kr/outReport.do?reportFile=wonDngrk | ⊚ ⊻ ∥\ ≡ |
| ♥ Firefox 시작하기                 | 2신 것 🕜 간호대학원 🤞 새 탭 🚾 CNN International - B M [간호학과] Nursing sk | 🗋 기타 북마크 |

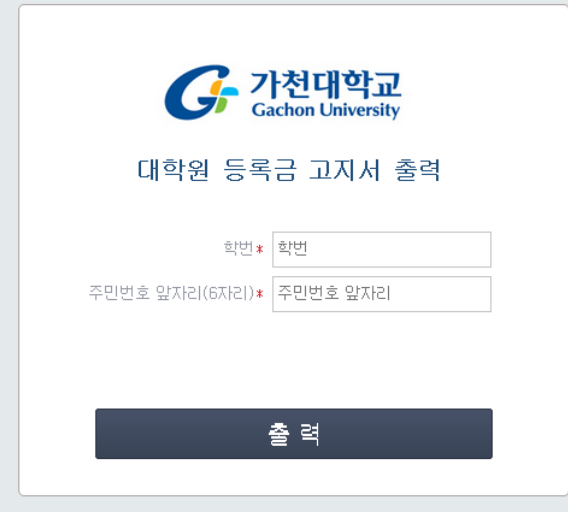